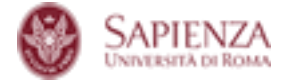

## RISPONDERE ALLE DOMANDE DEGLI STUDENTI DURANTE LO SVOLGIMENTO DELL'ESAME CON EXAM.NET

Lo studente ha una finestra per mandare messaggi in chat nel browser di exam molto visibile ed è probabile che faccia delle domande sulla compilazione del compito. Per visualizzare le domande e poter rispondere, c'è la piccola icona della chat nella scheda "Monitoraggio/Risultati", si trova in basso a dello sinistra dello schermo, ed il docente ha la possibilità di rispondere ad un singolo studente o di comunicare con tutti.

Di seguito l'immagine esplicativa:

| 🕅 Exam.net          |                                 | م<br>Nuovo esame                     | lista esami                       | ی<br>Monitoraggio / Risultati | 🐔<br>La mia scuola | 🛔<br>Profilo | 🗭<br>Esci | ⑦<br>Assistenza |
|---------------------|---------------------------------|--------------------------------------|-----------------------------------|-------------------------------|--------------------|--------------|-----------|-----------------|
| testver4 (8cYRVV) 🔻 | 1                               | 0                                    |                                   | 1                             |                    |              |           |                 |
| Ricerca nome        | Hanno iniziato l'esame          | Hanno inviato l'es                   | ame                               | In corso                      |                    |              |           |                 |
|                     | ₽                               | 0                                    | t]                                |                               |                    |              |           |                 |
|                     | Forza invio per gli<br>studenti | Imposta un timer per gli<br>studenti | Exam key indivi<br>riprendere l'e | duali per<br>esame Identita   |                    |              |           |                 |
|                     | ₽                               | W                                    |                                   |                               |                    |              |           |                 |
|                     | Stampa                          | Scarica file Word                    | Scarica P                         | DF Archiviazio                | ne                 |              |           |                 |
|                     | <b>^</b>                        | C                                    |                                   | U.                            |                    |              |           |                 |
|                     | Google Drive                    | Onet                                 | OneDrive                          |                               | _                  |              |           |                 |
|                     |                                 |                                      |                                   |                               |                    |              |           |                 |
|                     | Mostra registro esame           |                                      |                                   |                               |                    |              |           |                 |
| Schermata 202       | 0-03-17 alle 16.28.41           |                                      |                                   |                               |                    |              |           |                 |
|                     |                                 |                                      |                                   |                               |                    |              |           |                 |
| <b>.</b>            |                                 |                                      |                                   |                               |                    |              |           | 3               |

Se l'icona ha il pallino rosso di notifica vuol dire che uno studente sta ponendo delle domande.

Senza la notifica si può comunque aprire la chat cliccando sull'icona, e comunicare con il singolo studente o con il gruppo.